# WebClass Ver 11.xxx 変更点と追加機能

## from10.03

変更点

# 【先生·学生共通】

- 1. ログイン画面の変更
  - ・画面の横幅に応じて PC 画面とタブレット・スマートフォン画面を切り替えます。

| Webcome to WebClass         ・ 「つ」         ・ 」 つ」         ・ 」 つ」         ・ 」 つ」         ・ 」 つ」         ・ 」 つ」         ・ 」 つ」         ・ 」 つ」         ・ 」 つ」         ・ 」 つ」         ・ 」 つ」         ・ 」 つ」         ・ 」 つ」         ・ 」 つ」         ・ 」 つ」         ・ 」 つ」         ・ 」 ○」 ○         ・ 」 ○」 ○         ・ 」 ○」 ○         ・ 」 ○」 ○         ・ □ ○ □         ・ □ ○ □         ・ □ □ □         ・ □ □ □         ・ □ □ □         ・ □ □ □         · □ □ □         · □ □ □         · □ □ □         · □ □ □         · □ □ □         · □ □ □         · □ □ □         · □ □ □         · □ □ □         · □ □ □         · □ □ □         · □ □ □         · □ □ □         · □ □ □         · □ □ □         · □ □ □         · □ □ □         · □ □ □         · □ □ □         · □ □ □         · □ □ □ <th>Language <del>-</del></th>                                                                                                    | Language <del>-</del> |
|----------------------------------------------------------------------------------------------------|-----------------------|
| では<br>ひたいのかります。<br>クスクロホックションのです。<br>クスクロートフォン 画の<br>アビアレーン (アレッション)<br>のののののののののののののののののののののののののののののののののののの                                                                                                    |                       |
| スマートフォン画面       Image: Constraint in the constraint in the c | 01/10 更新              |
| Welcome to WebClass                ・             ・                                                                                                    | Ver.11.04             |
|                                                                                                    |                       |
| ತು ಬಂಕ ಜಿ. ಸಿದ್ದಾರೆ ಕೆ. ಸಿದ್ದಾರೆ ಕೆ. ಸಿದ್ದಾರೆ ಕೆ. ಸಿದ್ದಾರೆ ಕೆ. ಸಿದ್ದಾರೆ ಕೆ. ಸಿದ್ದಾರೆ ಕೆ. ಸಿದ್ದಾರೆ ಕೆ. ಸಿದ್ದಾರೆ<br>ಸಿದ್ದಾರೆ ಕೆ. ಸಿದ್ದಾರೆ ಕೆ. ಸಿದ್ದಾರೆ ಕೆ. ಸಿದ್ದಾರೆ ಕೆ. ಸಿದ್ದಾರೆ ಕೆ. ಸಿದ್ದಾರೆ ಕೆ. ಸಿದ್ದಾರೆ ಕೆ. ಸಿದ್ದಾರೆ ಕೆ. ಸಿದ್ದಾರ                                                                                                    |                       |
| 展新 1件<br>システムメンテナンスのお知らせ<br>システム管理者 - 01/10 更新                                                                                                    |                       |

- 2. コースリスト画面の変更
  - ・画面の横幅に応じて PC 画面とタブレット・スマートフォン画面を切り替えます。
  - ・メッセージの一覧を画面右側のメールアイコンから確認するように変更しました。
  - アカウント情報の変更を画面右上のユーザ氏名をクリック⇒「アカウント情報の変更」から行うように変更しました。
  - ・マニュアルは画面左上の「マニュアル」メニューから確認するように変更しました。
  - ・「ログアウト」のメニューを画面右上へ変更しました。

| PC画面 | WebClass              |         |                         |                           |     |            | 図 サン   | プル先生         |
|------|-----------------------|---------|-------------------------|---------------------------|-----|------------|--------|--------------|
|      | コース・ マニュアル            |         |                         |                           |     |            |        | ログアウト        |
|      | 学習記録ビューマ              |         | 範囲来からのお知らせ              |                           |     |            |        |              |
|      | チョ記録ビューア<br>»学習記録ビューア |         | 量建省からのお知らせ<br>最新5件(全1件) |                           |     |            |        |              |
|      |                       |         | システムメンテナンス              | のお知らせ                     |     |            | システム管理 | 耆 - 01/10 更新 |
|      | リンク                   |         |                         |                           |     |            | » t    | シ知らせ一覧       |
|      | » テンプレート用コースはこちら      | から      | 参加しているコース               |                           |     |            |        |              |
|      |                       |         | 表示する学期                  | -                         |     |            |        |              |
|      |                       |         | 2017 • 後期 •             | •                         |     |            |        |              |
|      |                       |         | 時間割表                    |                           |     |            |        |              |
|      |                       |         | 月曜日                     | 火曜日                       | 水曜日 | 木曜日        | 金曜日    | 土曜日          |
|      |                       |         | 1限                      |                           |     |            |        |              |
|      |                       |         | 2限                      | » 情報リテラシーコース              |     |            |        |              |
|      |                       |         | 3限                      |                           |     | » 教職入門用コース |        |              |
|      |                       |         | 4限                      |                           |     |            |        |              |
|      |                       |         | 5限                      |                           |     |            |        |              |
|      |                       |         | 6限                      |                           |     |            |        |              |
|      |                       |         | 7限                      |                           |     |            |        |              |
|      |                       |         | 8限                      |                           |     |            |        |              |
|      |                       |         |                         |                           |     |            |        | ースの追加        |
|      |                       |         | その他のコース                 |                           |     |            |        |              |
|      |                       |         | 検索                      |                           |     |            |        |              |
|      |                       |         |                         |                           |     |            |        |              |
|      |                       |         |                         |                           |     |            |        |              |
| フマート | フォン両面                 | WebClas | S                       | $\equiv$                  |     |            |        |              |
|      |                       | 管理者から   | らのお知らせ                  |                           |     |            |        |              |
|      |                       | 最新5件 (金 | 全 1 件)                  |                           |     |            |        |              |
|      |                       | システムン   | メンテナンスのお知らせ             | <b>システム管理者</b> - 01/10 更新 |     |            |        |              |
|      |                       |         |                         | » お知らせ一覧                  |     |            |        |              |
|      |                       | 参加してい   | いるコース                   |                           |     |            |        |              |
|      |                       | 表示する学   | *期                      |                           |     |            |        |              |
|      |                       | 2017    |                         | •                         |     |            |        |              |
|      |                       | 後期      |                         | •                         |     |            |        |              |
|      |                       | 時間割表    |                         |                           |     |            |        |              |
|      |                       | 火曜日     |                         |                           |     |            |        |              |
|      |                       | 2限      |                         |                           |     |            |        |              |
|      |                       | » 情報    | リテラシーコース                |                           |     |            |        |              |

コースの追加

木曜日
 3限
 » 教職入門用コース

その他のコース 検索 U-Assist

コンピュータリテラシー系コンテンツ » INFOSS情報倫理 通年 - -

- 3. 教材一覧(コースメニュー)画面の変更
  - ・画面の横幅に応じて PC 画面とタブレット・スマートフォン画面を切り替えます。
  - お知らせとメッセージの一覧を画面右側のメールアイコンから
     確認するように変更しました。
  - アカウント情報の変更を画面右上の「アカウント情報の変更」から行うように 変更しました。
  - ・未読のメッセージもしくはお知らせがあるときに新規通知があることを伝えるバーを 表示するよう変更しました。

| PC 画面 | 骨 WebClass<br>情報リテラシーコース 営理           |                                         |                                              | サンプル先生          |
|-------|---------------------------------------|-----------------------------------------|----------------------------------------------|-----------------|
|       | 教材→ 成績→ 出席→ その他・                      | - メンバー - コース管理 - 学生としてログインする            |                                              | ログアウト           |
|       | <b>メッセージ</b> があります。                   |                                         |                                              |                 |
|       | タイムライン                                | 教材一覧                                    |                                              | 教材を作成する         |
|       | C /                                   | □ 授業 - 第1回                              |                                              | 教材並び替え          |
|       | http://www.datapacific.co.jp<br>12:30 | 第1回 授業資料<br>● 資料                        | 更新日 2017/04/01 10:22<br>実行者数 3               | 授業 - 第1回<br>会議室 |
|       | IPアドレスとは.pdf<br>12:30                 | 第1回 レポート課題<br>□ ● レポート                  | 更新日 2017/10/29 17:22<br>実行者数 3 …<br>未採点の答案 1 |                 |
|       |                                       | 第1回 小テスト                                | 更新日 2013/06/18 21:43<br>実行者数 0 ***           |                 |
|       |                                       | 第1回 授業アンケート<br>◎ アンケート                  | 更新日 2010/09/03 00:44<br>実行者数 2               |                 |
|       |                                       | □ 会議室                                   |                                              |                 |
|       |                                       | (質問コーナー<br>● 発示板                        | 最新の投稿 2017/06/15 18:20<br>実行者数 0 ・・・         |                 |
|       |                                       | □ Wiki<br>● wiki                        | 最新の投稿 2010/05/18 15:23<br>実行者数 1 ····        |                 |
|       |                                       | <b>アンケート (12/17 19:31)</b><br>● 匿名アンケート | 更新日 2017/12/17 19:32<br>実行者数 0 …             |                 |
|       |                                       | アンケート (12/17 19:30) ● 話名アンケート           | 更新日 2017/12/17 19:31<br>実行者数 0               |                 |
|       |                                       | Тор                                     |                                              |                 |

## スマートフォン画面

| サンプル授業管理                                     |                                      |
|----------------------------------------------|--------------------------------------|
| タイムライン教材                                     |                                      |
| 教材一覧                                         | 教材を作成する                              |
| <b>New サンプルユニット →</b><br>● ユニット              | 更新日<br>2018/02/08 18:04<br>実行者数<br>3 |
| <mark>New レポート(10/10 17:15)</mark><br>● レポート | 更新日<br>2018/02/08 18:04<br>実行者数<br>2 |
| 20170808_ <b>資料</b><br>● 資料                  | 更新日<br>2017/08/31 12:33<br>実行者数<br>1 |

4. 教材ごとに新たにメニュー画面を追加し、教材の実行や履歴の確認が出来るように設定しま

した。

・教材の実行もメニュー画面を経由してから実行します

| 骨WebClass<br>情報リテラシーコース 管理                           |                             |
|------------------------------------------------------|-----------------------------|
| 教材▼ 成績▼ 出席▼ その他▼ メンバー▼                               | コース管理 - 学生としてログインする         |
| 第1回 授業資料                                             |                             |
| 種類:資料:資料<br>公開状況 利用状況 学習履歴 オプション                     | 編集                          |
| 教材実行                                                 | 学生の利用状況                     |
| 開始                                                   | 現在実行中 0/3<br>1回以上実行した学生数3/3 |
| 公開URL                                                | 公開状況                        |
|                                                      | アクセス制限 教材一覧で表示する            |
|                                                      | 日時制限                        |
|                                                      | 実行回数の制限                     |
| Copy http://1/2.16.166.198/webclass/login.php?id=d9e | 利用可能ユーザ                     |
|                                                      | 利用可能グループ                    |
|                                                      | 利用可能 IP                     |
|                                                      | 利用パスワード                     |

5. タイムライン機能を PC 画面でも利用できるように変更しました。

| <b>倉</b> WebClass<br>情報リテラシーコース <b>曽</b> 理 |                                                          |                                                 |                                | サンプル先生            |
|--------------------------------------------|----------------------------------------------------------|-------------------------------------------------|--------------------------------|-------------------|
| 教材▼ 成績▼ 出席▼ その他▼                           | メンバー - コース管理 -                                           | 学生としてログインする                                     |                                | ログアウト             |
| <b>メッセージ</b> があります。                        |                                                          |                                                 |                                |                   |
| タイムライン                                     | 教材一覧                                                     |                                                 |                                | 教材を作成する           |
| C                                          | □ 授業-第1回                                                 |                                                 |                                | 教材並び替え            |
| 学生の書き込みを許可 💥<br>OFF 💿                      | 第1回 授業資料 ● 資料                                            | 更新日<br>実行者数                                     | 2017/04/01 10:22<br>3          | 授業 - 第 1 回<br>会議室 |
| 書き込み 教材の作成                                 | 第1回 レポート課題<br>□ <sub>● レポート</sub>                        | 更新日<br>実行者数<br><del>末採</del> 点の答 <mark>案</mark> | 2017/10/29 17:22<br>3 ···<br>1 |                   |
| テキスト/URL                                   | 第1回 小テスト<br>□<br>● 試験                                    | 更新日<br>実行者数                                     | 2013/06/18 21:43<br>0          |                   |
|                                            | 第1回 授業アンケート<br>● アンケート                                   | 更新日<br>実行者数                                     | 2010/09/03 00:44               |                   |
| ファイル/画像<br>選択 ファイルが選択されていま                 | □ 会議室                                                    |                                                 |                                |                   |
| 送信                                         | () <b>質問コーナー</b><br>● 掲示板                                | 最新の投稿<br>実行者数                                   | 2017/06/15 18:20<br>0          |                   |
|                                            | □ Wiki<br>● wiki                                         | 最新の投稿<br>実行者数                                   | 2010/05/18 15:23<br>1          |                   |
|                                            | <b>アンケート (12/17 19:31)</b> <ul> <li>■ 匿名アンケート</li> </ul> | 更新日<br>実行者数                                     | 2017/12/17 19:32<br>0          |                   |
|                                            | <b>アンケート(12/17 19:30)</b> <ul> <li>● 匿名アンケート</li> </ul>  | 更新日<br>実行者数                                     | 2017/12/17 19:31               |                   |

- 6. ランダム出題時に各分野から均等に出題するように変更しました。
- 以下の画面からのファイルダウンロードについては、ファイルダウンロードのポップアップ ウィンドウを利用しないでクリック後にすぐにダウンロード出来るように変更しました。
  - ・マニュアルファイル
  - ・コース管理者の「アクセスログ」と「利用状況集計」からの CSV ファイル
  - ・マイレポート

# 【先生】

- 8. 教材新規作成画面、教材編集画面がダイアログ上(モーダルウィンドウ)で表示されるように 変更しました。
  - ・教材新規作成時に教材の種類を選んで作成するように変更しました。

| WebClass   |                                                     |
|------------|-----------------------------------------------------|
| 教材 新規作成    | د<br>د                                              |
| 資料         | 資料を作成します。                                           |
| レポート       | レポート提出窓口を作成します。                                     |
| テスト        | テストを作成します。Hotpotatoes教材もこちらから取り込めます。                |
| アンケート      | アンケートを作成します。                                        |
| 揭示板        | 掲示板を作成します。テーマに沿って意見や質問などを投稿し、議論する場として適しています。        |
| wiki       | Wikiを作成します。複数人共同でページを作成/編集可能です。                     |
| チャット       | チャットを作成します。リアルタイムにコミュニケーションすることが可能です。               |
| ユニット       | 複数教材の実施順序の指定や、テストで合格点以上を取らないと次の教材を受講できないような設定が可能です。 |
| 学習カルテ      | 学生の情報を記録/管理し、先生と学生の間で共有します。                         |
| 既存の教材から作成  |                                                     |
| インポート      | WebClass でエクスポートした教材ファイルをインポートします。                  |
| 外部データインポート | 紙の試験等の成績データを取り込みます。                                 |
| 他コースからリンク  | 他のコースで作成した教材を、このコースから利用できるようにします。                   |
|            |                                                     |
|            |                                                     |
|            |                                                     |
|            |                                                     |
|            |                                                     |
|            |                                                     |
|            |                                                     |
|            |                                                     |
|            |                                                     |
|            |                                                     |
|            |                                                     |
|            |                                                     |
|            |                                                     |

## 9. 教材新規作成時には教材一覧画面において教材が最後に配置されるように変更しました。

| 骨 WebClass<br>情報リテラシーコース 管理                     |                                                            |                                               | サンプル先生            |
|-------------------------------------------------|------------------------------------------------------------|-----------------------------------------------|-------------------|
| 教材→ 成績→ 出席→ その他→                                | メンバー・ コース管理・ 学生としてログインする                                   | 5                                             | ログアウト             |
| <b>メッセージ</b> があります。                             |                                                            |                                               |                   |
| タイムライン                                          | 教材一覧                                                       |                                               | 教材を作成する           |
| C 🖊                                             | □ 授業 - 第1回                                                 |                                               | 教材並び替え            |
| http://www.datapacific.co.jp<br>12:30           | 第1回 授業資料<br>◎ 資料                                           | 更新日 2017/04/01 10:22<br>実行者数 3 …              | 授業 - 第 1 回<br>会議室 |
| IPアドレスとは.pdf<br>12:30<br>アンケート (12/17 19:31)を公開 | 第1回 レポート課題<br>□ <sub>●</sub> レポート                          | 更新日 2017/10/29 17:22<br>実行者数 3 …<br>未採点の答案 1  |                   |
| 2017/12/17<br>>> さらに過去の記録を取得                    | 第1回 小テスト<br>● 試験                                           | 更新日 2013/06/18 21:43                          |                   |
|                                                 | 第1回 授業アンケート<br>● アンケート                                     | 更新日 2010/09/03 00:44<br>実行者数 2                |                   |
|                                                 | □会議室                                                       |                                               |                   |
|                                                 | <b>質問コーナー</b> ● 掲示板                                        | 最新の投稿 2017/06/15 18:20<br>実行者数 0 …            |                   |
|                                                 | • Wiki                                                     | 最新の投稿 2010/05/18 15:23<br>実行者数 1 <sup>…</sup> |                   |
|                                                 | <ul> <li>アンケート (12/17 19:31)</li> <li>● 匿名アンケート</li> </ul> | 更新日 2017/12/17 19:32<br>実行者数 0 …              |                   |
|                                                 | <ul> <li>アンケート (12/17 19:30)</li> <li>● 匿名アンケート</li> </ul> | 更新日 2017/12/17 19:31<br>実行者数 0 …              |                   |
|                                                 | ■ 資料                                                       | 更新日 2018/02/02 12:59<br>実行者数 0 …              |                   |
|                                                 | Тор                                                        |                                               |                   |

## 10. ラベル単位で教材を配置することも出来るように変更しました。

| 骨 WebClass<br>情報リテラシーコース 管理                      |                                    |                                              | サンプル先生            |
|--------------------------------------------------|------------------------------------|----------------------------------------------|-------------------|
| 教材→ 成績→ 出席→ その他→                                 | メンバー・ コース管理・ 学生としてログインする           |                                              | ログアウト             |
| <b>メッセージ</b> があります。                              |                                    |                                              |                   |
| タイムライン                                           | 教材一覧                               |                                              | 教材を作成する           |
| C 🔪                                              | □ 授業 - 第1回                         |                                              | 教材並び替え            |
| http://www.datapacific.co.jp<br>12:30            | □ 第1回 授業資料<br>● 資料                 | 更新日 2017/04/01 10:22<br>実行者数 3 …             | 授業 - 第 1 回<br>会議室 |
| IPアドレスとは.pdf<br>12:30<br>アンケート (12/17 19:31) を公開 | 第1回 レポート課題<br>□ <sub>● レ</sub> ポート | 更新日 2017/10/29 17:22<br>実行者数 3 …<br>未採点の答案 1 |                   |
| 2017/12/17<br>» さらに過去の記録を取得                      | 第1回 小テスト<br>● 試験                   | 更新日 2013/06/18 21:43<br>実行者数 0               |                   |
|                                                  | 第1回 授業アンケート<br>・ アンケート             | 更新日 2010/09/03 00:44<br>実行者数 2 ····          |                   |
|                                                  | アンケート (12/17 19:31)<br>● 匿名アンケート   | 更新日 2017/12/17 19:32<br>実行者数 0               |                   |
|                                                  | アンケート (12/17 19:30)<br>□ ■ 匿名アンケート | 更新日 2017/12/17 19:31<br>実行者数 0 …             |                   |
|                                                  | □ New 新しく作成した資料<br>■ 資料            | 更新日 2018/02/02 12:59<br>実行者数 0 …             |                   |
|                                                  | □ 会議室                              |                                              |                   |
|                                                  | □ <b>賃間コーナー</b><br>● 掲示板           | 最新の投稿 2017/06/15 18:20 …<br>実行者数 0 …         |                   |
|                                                  | □ Wiki<br>● wiki                   | 最新の投稿 2010/05/18 15:23<br>実行者数 1 ···         |                   |

# 11. 教材の並び順がドラッグ&ドロップ、もしくは教材名と作成日時でソート出来るように変更しました。

| 骨 WebClass<br>情報リテラシーコース 管理           |                                                                                                    | サンプル先生 |
|---------------------------------------|----------------------------------------------------------------------------------------------------|--------|
| 教材▼ 成績▼ 出席▼ その他▼                      | メンバー・ コース管理・ 学生としてログインする                                                                                                    | ログアウト  |
| <b>メッセージ</b> があります。                   |                                                                                                    |        |
| タイムライン                                | 教材一覧                                                                                                    |        |
| C                                     | <b>並び替え完了</b> 取り消し 新しいラベル                                                                                                    | It v-F |
| http://www.datapacific.co.jp<br>12:30 | ▼ ■ 授業 - 第1回<br>● 第1回 授業資料 更新日 2017-04-01 10:22:06                                                                                                    |        |
| IPアドレスとは.pdf<br>12:30                 | <ul> <li>第1回レポート課題 更新日 2017-10-29 17:22:51</li> <li>第1回 提業アンケート 更新日 2010-09-03 00:44:02</li> <li>第1回 小売スト 更新日 2010-09-03 00:44:02</li> </ul>                                    |        |
| アンケート (12/17 19:31) を公開<br>2017/12/17 | <ul> <li>□ アンケート (12/17 19:31) 更新日 2015/00/16 21:45-57</li> <li>□ アンケート (12/17 19:31) 更新日 2017-12-17 19:32:24</li> <li>□ アンケート (12/17 19:30) 更新日 2017-12-17 19:31:06</li> </ul> |        |
| ≫さらに過去の記録を取得                          | <ul> <li>ご 新しく作成した資料 更新日 2018-02-02 12:59:42</li> <li>▶ ■ 会議室</li> </ul>                                                                                                    |        |

12. 教材名の右側のアイコンから教材のオプション・編集画面に直接遷移できるように変更しました。

| 骨 WebClass<br>情報リテラシーコース 奮理           |                                                            |                                                                     | サンプル先生            |
|---------------------------------------|------------------------------------------------------------|---------------------------------------------------------------------|-------------------|
| 教材→ 成績→ 出席→ その他→                      | メンバー・ コース管理・ 学生としてログインす                                    | న                                                                   | ログアウト             |
| <b>メッセージ</b> があります。                   |                                                            |                                                                     |                   |
| タイムライン                                | 教材一覧                                                       |                                                                     | 教材を作成する           |
| C                                     | □ 授業 - 第1回                                                 |                                                                     | 教材並び替え            |
| http://www.datapacific.co.jp<br>12:30 | 第1回 授業資料<br>● 資料                                           | 更新日 2017/04/01 10:22<br>実行者数 3                                      | 授業 - 第 1 回<br>会議室 |
| IPアドレスとは.pdf<br>12:30                 | <b>第1回 レポート課題</b><br>□ ● レポート                              | 更新日<br>実行者数<br>オプション<br>編集                                          |                   |
| アンケート (12/17 19:31) を公開<br>2017/12/17 | 第1回 小テスト                                                   | 未採点の答案         公開/非公開設定           更新日         コピー                   |                   |
| ≫さらに過去の記録を取得                          | □<br>● 試験                                                  | 実行者数エクスポート                                                          |                   |
|                                       | 第1回 授業アンケート<br>● アンケート                                     | <ul> <li>更新日 別コースにリンク</li> <li>実行者数 別コースにコピー</li> <li>削除</li> </ul> |                   |
|                                       | <ul> <li>アンケート (12/17 19:31)</li> <li>● 匿名アンケート</li> </ul> | 更新日 2017/12/17 19:32 …<br>実行者数 0 …                                  |                   |
|                                       | <b>アンケート (12/17 19:30)</b> <ul> <li>・ 匿名アンケート</li> </ul>   | 更新日 2017/12/17 19:31<br>実行者数 0 <sup>…</sup>                         |                   |
|                                       | New 新しく作成した資料<br>● 資料                                      | 更新日 2018/02/02 12:59<br>実行者数 0 …                                    |                   |

13. 資料とテスト編集画面でアップロードしたファイルのサイズがアップロード可能なファイル サイズの上限を超えた際に、画面上にメッセージが表示されるように変更しました。

| 編集                                                                             |          |            |                                                  |                             |                                 | ×  |
|--------------------------------------------------------------------------------|----------|------------|--------------------------------------------------|-----------------------------|---------------------------------|----|
| » 情報リテラシーコース<br>資料 作成/編集/削除                                                    |          |            | Error: ファイルサイズが大きすぎま<br>最大 300 MBまでです。 正常に処理が完了し | す。[ 342 MB]<br>っなかったため、コースメ |                                 |    |
|                                                                                | サンプル先生   | さんがログイン中   |                                                  | -ユーバ日勤)進伊しより                | •                               |    |
| [前のページ] [次のページ]<br>新しいページを追加<br>変更を保存して執了<br>実行時の表示形式 目次を表示する<br>メニューパーを表示する う |          | 資料 1 ページ   |                                                  |                             |                                 |    |
|                                                                                |          | 第1節 タイトル 🍞 | 章 タイトルに切り替え                                      |                             |                                 |    |
|                                                                                |          | テキスト ③     |                                                  | 変換方法<br>● HTML<br>○ PDF     |                                 |    |
| タイトル                                                                           | ページ番号 ペー | ジ移動        |                                                  |                             | 教材の変換方法を選択してください。               | 保存 |
| 第1節                                                                            | 1 1      | 0          |                                                  |                             | Office2007形式ファイルの変換がうまくいかない場合は、 |    |

- 14. 出席教材は事前に開始時刻を指定して作成出来る仕様へ変更しました。
  - ・授業開始日と授業間隔を指定することにより、一括で出席扱いになる日時を指定して出席 教材が作れるように変更しました。

| <b>≜</b> WebClass<br>情報リテラシーコ | 一ス管理  |            |                                     |                                                              | 20                      | サンフ            | プル先生              |
|-------------------------------|-------|------------|-------------------------------------|--------------------------------------------------------------|-------------------------|----------------|-------------------|
| 教材 → 成績 →                     | 出席▼   | その他 - メンバ- | - ▼ コース管理▼ 学生る                      | としてログインする                                                    |                         |                | グアウト              |
| 出席基本設定                        |       |            |                                     |                                                              |                         |                |                   |
| <b>授業コマ数</b> 5 コマ             | ᅌ 必要: | 出席数 0 回 ᅌ  | <b>授業開始日:</b> 2018年<br>出席扱い:開始後 1 ᅌ | 2月 0 2日 0 13時 0 7分 0<br>分間 遅刻扱い:その後 - 0分間 授業                 | から<br>横隔: 7 ○日間         | マを作成           | /削除               |
| 出席教材一覧                        |       |            |                                     |                                                              |                         | u lu mbre stel | 11+ <b>T</b> *    |
| 教材名                           | 回数制限  | パスワード      | IPアドレス制限                            | 開始 - 終了時刻                                                    | 状態                      | 編集             | 材を更新<br><b>履歴</b> |
| » 出欠確認 第 1 週                  | 1回    |            |                                     | 出席扱い : 2018/02/02 13:07 - 13:08<br>欠席扱い : 2018/02/02 13:08 - | ☆開中 非公開にする              | [編集]           | 履歴[0]             |
| » 出欠確認 第 2 週                  | 10    |            |                                     | 出席扱い : 2018/02/09 13:07 - 13:08<br>欠席扱い : 2018/02/09 13:08 - | ☆開中 非公開にする              | [編集]           | 履歴[0]             |
| » 出欠確認 第 3 週                  | 10    |            |                                     | 出席扱い : 2018/02/16 13:07 - 13:08<br>欠席扱い : 2018/02/16 13:08 - | 公開中 非公開にする              | [編集]           | 履歴[0]             |
| » 出欠確認 第 4 週                  | 10    |            |                                     | 出席扱い : 2018/02/23 13:07 - 13:08<br>欠席扱い : 2018/02/23 13:08 - | 公開中非公開にする               | [編集]           | 履歴[0]             |
| » 出欠確認 第 5 週                  | 1回    |            |                                     | 出席扱い : 2018/03/02 13:07 - 13:08<br>欠席扱い : 2018/03/02 13:08 - | <mark>公開中</mark> 非公開にする | [編集]           | 履歴[0]             |

15. 教材のエクスポート時にエクスポート実行後はダウンロードボタンを押さなくてもエクスポートデータがダウンロード出来るように変更しました。

| A WebClass                                                    |                     |      |                  | サンプル先生   |
|---------------------------------------------------------------|---------------------|------|------------------|----------|
| 情報リテラシーコース「管理」                                                | エクスポート              |      | ×                | -        |
| 教材マ 成績マ 出席マ その他                                               |                     |      |                  | ログアウト    |
|                                                               | [第1回 レポート課題]        |      |                  |          |
| <b>メッセージ</b> があります。                                           | エクスポートしました。         |      |                  |          |
| タイムライン                                                        |                     |      |                  | 教材を作成する  |
| C                                                             |                     |      |                  | 教材並び替え   |
| ● ③ 第 1回_レホート課題.zip を開く                                       |                     |      | 11 10.22         | 授業 - 第1回 |
|                                                               |                     |      | 3                | 会議室      |
| ・ 第1回_レホート課題.zip                                              |                     |      |                  |          |
| ファイルの撮釈: ZIPアーガイフ (23.3 KB)<br>ファイルの場所: http://172.16.166.198 |                     |      | 9 17:22          |          |
| このファイルをどのように処理するか選んでくださ                                       | UN                  |      | 3                |          |
|                                                               |                     | 1    | 閉じる ヨン 一         |          |
| ○ アプリケーションで開く: Archive Utility (デ)                            | フォルト) ᅌ             | 大门有以 |                  |          |
| • ファイルを保存する                                                   |                     |      | 小關准公開設完          |          |
| ○ 今後この種類のファイルは同様に処理する                                         | 授業アンケート             | 更新日  | コピー              |          |
|                                                               | - ト                 | 美行者奴 | エクスポート           |          |
| キャンセル                                                         | OK (10/17.10/21)    | 百兴口  | 別コースにリンク         |          |
|                                                               | F (12/17 19:31)     | 実行者数 | 別コースにコピー         |          |
|                                                               | • E47.2% - F        |      | 削除               |          |
|                                                               | アンケート (12/17 19:30) | 更新日  | 2017/12/17 19:31 |          |
|                                                               | ● 匿名アンケート           | 実行者数 | 0                |          |

16. 成績管理の「成績一覧」「進捗状況一覧」「出題分野ごとの成績」「SCORM 教材の成績一覧」 「成績評価」「類似レポート検知」「レポートー覧」はダイアログ(モーダルウィンドウ)で 表示されるように変更しました。

|                                                                  |                                                                                              |                                                             | A WebClas                                                          |                                                                                                    | 👝 サンプル先生 💼 |
|------------------------------------------------------------------|----------------------------------------------------------------------------------------------|-------------------------------------------------------------|--------------------------------------------------------------------|----------------------------------------------------------------------------------------------------|------------|
| 成績一覧                                                             |                                                                                              |                                                             |                                                                    |                                                                                                    | ×          |
| 成績 - 情報                                                          | リテラシーコー                                                                                      | ス                                                           |                                                                    |                                                                                                    |            |
| 表示切り替え<br>[+] 絞り込み                                               | . 平均得点 最;<br>•検索                                                                             | 大得点                                                         | 最小得点                                                               | 会計得点                                                                                                    |            |
| 最大得点一覧                                                           |                                                                                              |                                                             |                                                                    |                                                                                                    |            |
| 集計日時 20<br>» この表をダ                                               | 18-02-02 13:20:35<br>ウンロード                                                                   | 5, 集計期間                                                     | 2017-3-15                                                          | <i>h</i> 5 2018-2-2                                                                                                    |            |
| Mali                                                             | ユーザル<br>氏名<br>数字部分                                                                           | 第<br>1 回<br>レポート課題<br>▲▼                                    | 第<br>1<br>回<br>小<br>テ<br>ス<br>ト<br>×                               |                                                                                                    |            |
| 2 学生                                                             | user01                                                                                       | • [0]                                                       | 未 0                                                                |                                                                                                    |            |
| 2 学生2<br>2 学生2                                                   | 2 user02                                                                                     | (100)                                                       | 未 100                                                              |                                                                                                    |            |
|                                                                  | を講者の平均得点/配点                                                                                  | 50/100 -                                                    | /10 50/110                                                         |                                                                                                    |            |
| 全体                                                               | *の最大得点/最小得点                                                                                  | 100/0                                                       | -/                                                                 |                                                                                                    |            |
| □ 一覧には管:                                                         | <b>理者は含まれていま</b> †                                                                           | せん。                                                         |                                                                    |                                                                                                    |            |
| 表の使い方                                                            |                                                                                              |                                                             |                                                                    |                                                                                                    |            |
| 教材ごとに<br>・ []で読まれ<br>・ []で読まれ<br>・ 元程点のし7<br>・ 名板材名の<br>・ 氏名または: | 号点が一覧表示されま<br>に数字をクリックすると、<br>2周点が原字の場合、合格<br>ポートや記述式開告も 0 点<br>だんあるチェックボックス<br>ユーザDボタンを押すこと | す。複数の想<br>、その教材のが<br>協た達してい<br>気として計算さ<br>によって、合<br>、で表のソート | 岸答がある場合<br>専答内容と詳細な<br>ない事を示します。<br>れます。採点さき<br>計得点に含める表<br>ができます。 | はよ、個人の得点の平均、最大、最小、合計値を切り着えて展示できます。<br>相関を相談することができます。<br>・<br>・<br>・<br>・<br>・<br>・<br>・<br>・<br>、<br>におしどうや構築時構成的で確認してください。なお、*<br>(0) は未純点の可能性があります。<br>林生気ができます。 |            |

17. 採点時のルーブリックを改善

- ・ルーブリックの体裁が分かりにくかったのでデフォルトでサンプルの評価を入力しました。
- ・学生の回答時に採点時のルーブリックを表示します。
- ・採点結果の画面へ採点時のルーブリックを表示します。
- ・ルーブリックの配点を変更出来るように変更しました。
- ・採点画面でルーブリックの点数をクリア出来るように変更しました。

| 粗朱                                                  |                         |                                                                                                    |     |
|-----------------------------------------------------|-------------------------|----------------------------------------------------------------------------------------------------|-----|
| » 情報リテラシーコース                                        | 第1回 レポ·                 | ペート課題 課題 1                                                                                                    |     |
| テスト/アンケート 作成/編集/削除<br>サンプル先生 さんがログイン中               | 学習履歴のある教材<br>この教材は「回答の」 | を再編集すると、成績データの整合性を失う可能性があります。編集する前に学習農歴を削除してください。<br>の見直しを許可」オプションが有効であるため、問題を追加もしくは変更しても要に実行したユーザの画面には反映されません。                                                                                                    |     |
|                                                     | 共通オプシ                   | ション ページ:単一ページ 種別:レポート 添え字: 1234 ランダム出題:しない 選択放並べ替え:しない                                                                                                    |     |
| 第一回 レホート課題                                          | 配点 3                    |                                                                                                    |     |
| [前のページ] 1 📀 [次のページ]                                 | 決頭                      | 夏ファイル ⑦ 選択 ファイルが選択されていません。 変換方法 ◎ HTML ○ PDF 教材の変換方法を選択してください。                                                                                                    |     |
| コピー         新しい問題を追加           削除         を頂を保存して終了 |                         | レポートを提出してください。                                                                                                    |     |
|                                                     | 課題                      |                                                                                                    |     |
|                                                     | 課題                      |                                                                                                    |     |
|                                                     | 画像/音声:                  | 『ファイル 🕄 選択 ファイルが選択されていません。                                                                                                    | 保存  |
|                                                     | 添付資料。                   | 17ァイル ② → IPアドレスとは.doc クリア                                                                                                    |     |
|                                                     | 課題ス                     | スタイル 🕄レポート提出 💿                                                                                                    |     |
|                                                     | **                      | レポートを提出するボタンが表示されます。 レポートの最大サイズ 10 MB ♀                                                                                                    |     |
|                                                     | ショ                      | ロ1間につき1レポートが提出できます。 Word Excel                                                                                                    |     |
|                                                     | <b>ン</b>                | ■複数のレポートを提出させる場合は、 ファイルの種類を限定する PowerPoint                                                                                                    |     |
|                                                     |                         | 問題を複数 🧧 🔵 🛑 Mozilla Firefox                                                                                                    |     |
|                                                     | 解脱液换元。                  | <ul> <li>3</li> <li>3</li> <li>3</li> <li>3</li> <li>3</li> <li>3</li> <li>3</li> <li>3</li> <li>4</li> <li>5</li> <li>5</li></ul> |     |
|                                                     |                         | ループリックの編集                                                                                                    |     |
|                                                     | 第4 記2<br>第2             | #設手入力 ⑦ ループリックの削除                                                                                                    |     |
|                                                     |                         | ループリックをCSVファイルから読み込む 選択… ファイルが現現されていません。 送信                                                                                                    |     |
|                                                     |                         | 🛛 回答時にループリックを表示する                                                                                                    | - 1 |
|                                                     |                         | ✓ 採点結果にループリックを表示する                                                                                                    | - 1 |
| - ゼートを担山トマノゼナい                                      |                         |                                                                                                    | - 8 |
| DW-Pateno CCRevis                                   |                         | 2 × 2 ジ1×82                                                                                                    | - 8 |
| 選択 ファイルが選択されてい                                      | ヽません。                   | 記点 記点                                                                                                    | - 1 |
| レポー                                                 | -ト提出                    | 2 3 1 3                                                                                                    |     |
| 最大アップロードファイル!                                       | サイズ: 10 MB              | 体裁·可助性                                                                                                    |     |
|                                                     | (4)                     | 117320.000                                                                                                    |     |
| 採点ルーブリック                                            |                         | 学習意欲                                                                                                    |     |
| ふつう でき                                              | なかった                    | 制除 1行追加                                                                                                    |     |
| 体裁・可読性                                              |                         |                                                                                                    | - 1 |
| 学習意欲                                                |                         |                                                                                                    | -   |

## 18. 成績評価画面で CSV 出力する時に素点の行を含めるかを選べるように変更しました。

成績評価

| 成績評価 - 情報リテラシーコース                                                                |                                       |                                                                                                    |      |                                                                |      |                                                                  |                                                                    |  |  |
|----------------------------------------------------------------------------------|---------------------------------------|----------------------------------------------------------------------------------------------------|------|----------------------------------------------------------------|------|------------------------------------------------------------------|--------------------------------------------------------------------|--|--|
| » 使い方                                                                            | » 使い方                                 |                                                                                                    |      |                                                                |      |                                                                  |                                                                    |  |  |
| この表を                                                                             | ミダウンロー                                | ۲                                                                                                    |      |                                                                |      |                                                                  |                                                                    |  |  |
| <ul> <li>素点含む (» CSV形式, » テキスト形式)</li> <li>素点含まない (» CSV形式, » テキスト形式)</li> </ul> |                                       |                                                                                                    |      |                                                                |      |                                                                  |                                                                    |  |  |
|                                                                                  | » 評価教                                 | 材の編集                                                                                                    |      | サンプルテスト                                                        |      | レポート課題                                                           | 合計                                                                 |  |  |
|                                                                                  | 東計算                                   | 満点                                                                                                    |      | 1                                                              |      | 1                                                                |                                                                    |  |  |
|                                                                                  | 1781.94                               | 素点調整                                                                                                    |      | 0                                                              |      | 0                                                                |                                                                    |  |  |
| 氏名                                                                               | ユーザID                                 | 評価配点                                                                                                    | 1.00 |                                                                | 1.00 |                                                                  | 2.00                                                               |  |  |
| •                                                                                |                                       |                                                                                                    |      |                                                                |      |                                                                  |                                                                    |  |  |
|                                                                                  | ▲▼<br>数字部分 ▲▼                         |                                                                                                    |      | ▲▼                                                             |      | ▲▼                                                               | •                                                                  |  |  |
|                                                                                  | 数字部分 ▲▼                               | 評価点                                                                                                    |      | ▲▼<br>0.00                                                     |      | ▲▼<br>0.00                                                       | <b>.</b>                                                           |  |  |
| 学生1                                                                              | 数字部分 ▲▼<br>user01                     | 評価点                                                                                                    |      | ▲▼<br>0.00<br>0.00                                             |      | ▲▼<br>0.00<br>0.00                                               | 0.00                                                               |  |  |
| 学生1                                                                              | 数字部分 ▲▼<br>user01                     | 評価点<br>調整点<br>素点                                                                                                    |      | ▲▼<br>0.00<br>0.00<br>0.00                                     |      | ▲▼<br>0.00<br>0.00                                               | 0.00                                                               |  |  |
| 学生1                                                                              | 数字部分 ▲▼<br>user01                     | 評価点<br>調整点<br>素点<br>評価点                                                                                                    |      | ▲▼<br>0.00<br>0.00<br>0.00<br>10.00                            |      | ▲▼<br>0.00<br>0.00<br>0.00<br>70.00                              | 0.00                                                               |  |  |
| 学生 1<br>学生 2                                                                     | 数字部分 ▲▼<br>user01<br>user02           | 評価点<br>調整点<br>素点<br>評価点<br>調整点                                                                                                |      | ▲▼<br>0.00<br>0.00<br>0.00<br>10.00<br>10.00                   |      | ▲▼<br>0.00<br>0.00<br>0.00<br>70.00<br>70.00                     | <ul> <li>▲▼</li> <li>0.00</li> <li>80.00</li> </ul>                |  |  |
| 学生1<br>学生2                                                                       | 数字部分 ▲▼<br>user01<br>user02           | 評価点<br>調整点<br>素点<br>評価点<br>調整点<br>素点                                                                                          |      | ▲▼<br>0.00<br>0.00<br>0.00<br>10.00<br>10.00<br>0.00           |      | ▲▼<br>0.00<br>0.00<br>0.00<br>70.00<br>70.00<br>100.00           | <ul> <li>▲▼</li> <li>0.00</li> <li>80.00</li> </ul>                |  |  |
| 学生1<br>学生2                                                                       | 数字部分 ▲▼<br>user01<br>user02           | 評価点<br>調整点<br>素点<br>評価点<br>素点<br>評価点                                                                                          |      | ▲▼<br>0.00<br>0.00<br>0.00<br>10.00<br>10.00<br>10.00<br>10.00 |      | ▲▼<br>0.00<br>0.00<br>0.00<br>70.00<br>70.00<br>100.00<br>25.00  | <ul> <li>▲▼</li> <li>0.00</li> <li>80.00</li> </ul>                |  |  |
| 学生1<br>学生2<br>学生3                                                                | 数字部分 ▲▼<br>user01<br>user02<br>user03 | <ul> <li>評価点</li> <li>調整点</li> <li>素点</li> <li>評価点</li> <li>調整点</li> <li>素点</li> <li>評価点</li> <li>調整点</li> <li>調整点</li> </ul> |      | ▲▼<br>0.00<br>0.00<br>10.00<br>10.00<br>10.00<br>10.00         |      | ▲▼<br>0.00<br>0.00<br>70.00<br>70.00<br>100.00<br>25.00<br>25.00 | <ul> <li>▲▼</li> <li>0.00</li> <li>80.00</li> <li>35.00</li> </ul> |  |  |

## 19. アクセスログ画面で集計期間による絞り込みに対応しました。

| 骨 WebClass<br>情報リテラシーコース                                                                                                    | く管理                                                                                                    |                                                    |                                 |                                                                                                    | サンプル先生                                      |
|----------------------------------------------------------------------------------------------------|----------------------------------------------------------------------------------------------------|----------------------------------------------------|---------------------------------|----------------------------------------------------------------------------------------------------|---------------------------------------------|
| 教材▼ 成績▼ と                                                                                                    | 出席 マ その他 マ メンバ                                                                                                    | (ー・ コース管理・                                         | 学生としてログインする                     |                                                                                                    | ログアウト                                       |
| 登録 / 変更 / 削除 ク                                                                                                    | ブループ設定 アクセスロク                                                                                                    | ブログイン状況                                            |                                 |                                                                                                    |                                             |
| このコースに参加している                                                                                                    | メンバーの利用履歴を閲覧でき                                                                                                    | きます。                                               |                                 |                                                                                                    |                                             |
| 現在の登録人数 : author (2)                                                                                                    | user (3)                                                                                                    |                                                    |                                 |                                                                                                    |                                             |
| 全てのログを表示                                                                                                    |                                                                                                    |                                                    |                                 | 全てのログを削除                                                                                                    |                                             |
| コースメンバー                                                                                                    |                                                                                                    |                                                    |                                 |                                                                                                    |                                             |
| 集計期間 2017年度 ᅌ 3,                                                                                                    | 月 ᅌ 15日 <mark>◇</mark> から                                                                                                |                                                    | 検索                              |                                                                                                    |                                             |
| 2018年度 ᅌ 2                                                                                                    | 月 🗘 2日 🗘 まで                                                                                                    |                                                    |                                 |                                                                                                    |                                             |
| 2018年度 ᅌ 2,<br>ユーザID                                                                                                    | 月 文 2日 ᅌまで                                                                                                    |                                                    |                                 |                                                                                                    |                                             |
| 2018年度 2 2,<br>ユーザID<br>ワイルドカード '*', 任意の-<br>複数の条件は or で連結。                                                                         | 月 <u>3</u> 2日 3まで<br>一文字 '?' で指定。                                                                                        |                                                    | _                               |                                                                                                    |                                             |
| 2018年度 <b>2</b> 2,<br>ユーザロ<br>ワイルドカード <sup>***</sup> , 任意の-<br>複数の条件は or で連結。<br>検索結果                                               | 月 文 2日 🔮まで                                                                                                    |                                                    |                                 |                                                                                                    |                                             |
| 2018年度 ♀ 2,<br>ユーザロ<br>ワイルドカード '*', 任意の-<br>複数の条件は or で連結。<br>検索結果<br>× CSVファイルでダウンロ-                                               | 月 2日 0まで<br>一文字 '?' で指定。                                                                                                 |                                                    |                                 |                                                                                                    |                                             |
| 2018年度 ♀ 2,<br>ユーザロ<br>ワイルドカード **, 任意の-<br>複数の条件は or で連結。<br>検索結果<br>* CSVファイルでダウンロ-<br>氏名 ▲ ▼                                      | 月 2日 0まで<br>-文字 '?' で指定。<br>-ド<br>ユーザID ▲ ▼<br>数字部分 ▲ ▼                                                                  | 權限 ▲ ▼                                             | ログイン回数 🔺 🔻                      | 合計利用時間 ▲ ▼                                                                                                   | 詳細ログ                                        |
| 2018年度 ♀ 2,<br>ユーザロ<br>ワイルドカード '*', 任意の-<br>複数の条件は or で連結。<br>検索結果<br>× CSVファイルでダウンロ-<br>氏名 ▲ ▼<br>サンブル先生                           | 月 2 2日 ◇まで<br>一文字 ?? で指定。<br>ード<br>ユーザID ▲ ▼<br>数字部分 ▲ ▼<br>author                                                       | <b>櫁限 ▲ ▼</b><br>Author(その他)                       | ログイン回数 🔺 🔻<br>96                | 合計利用時間 ▲ ▼<br>39 days 08:08:25                                                                               | 詳細ログ<br>» 詳細                                |
| 2018年度 ♀ 2,<br>ユーザロ<br>ワイルドカード ***, 任意の-<br>複数の条件は or で連結。<br>検索結果<br>» CSVファイルでダウンロ-<br>氏名 ▲ ▼<br>サンブル先生<br>保守用管理者                 | 月 ② 2日 ◇まで<br>-文字 '?' で指定。<br><br>マ子 「D ▲ ▼<br>数字部分 ▲ ▼<br>author<br>dpauthor                                            | <b>権限 ▲ ▼</b><br>Author(その他)<br>Author(その他)        | ログイン回数 ▲ ▼<br>96<br>1           | 合計利用時間 ▲ ▼<br>39 days 08:08:25<br>00:00:40                                                                   | <b>詳細ログ</b><br>» 詳細<br>» 詳細                 |
| 2018年度 ♀ 2,<br>ユーザロ<br>ワイルドカード '*', 任意の-<br>複数の条件は or で連結。<br>検索結果<br>* CSVファイルでダウンロ-<br>氏名 ▲ ▼<br>サンプル先生<br>保守用管理者<br>学生 1         | 月 ② 2日 ②まで<br>-文字 '?' で指定。<br>-文字 '?' で指定。<br>ユーザID ▲ ▼<br>数字部分 ▲ ▼<br>author<br>dpauthor<br>user01                      | 権限▲▼<br>Author(その他)<br>Author(その他)<br>User         | ログイン回数 ▲ ▼<br>96<br>1<br>9      | 合計利用時間 ▲ ▼<br>39 days 08:08:25<br>00:00:40<br>00:51:17                                                       | <b>詳細ログ</b><br>>> 詳細<br>>> 詳細<br>>> 詳細      |
| 2018年度 ♀ 2.<br>ユーザロ<br>ワイルドカード '*', 任意の-<br>複数の条件は or で連結。<br>検索結果<br>* CSVファイルでダウンロー<br>氏名 ▲ ▼<br>サンプル先生<br>保守用管理者<br>学生 1<br>学生 2 | 月 2 2日 ②まで<br>-文字 '?' で指定。<br>-文字 '?' で指定。<br>-<br>-<br>ジョンザID ▲ ▼<br>数字部分 ▲ ▼<br>author<br>dpauthor<br>user01<br>user02 | 権限▲▼<br>Author(その他)<br>Author(その他)<br>User<br>User | ログイン回数 ▲ ▼<br>96<br>1<br>9<br>3 | <ul> <li>合計利用時間▲▼</li> <li>39 days 08:08:25</li> <li>00:00:40</li> <li>00:51:17</li> <li>00:12:57</li> </ul> | <b>詳細ログ</b><br>> 詳細<br>> 詳細<br>> 詳細<br>> 詳細 |

## 20. アクセスログ画面の「>> CSV ファイルでダウンロード」からダウンロード出来る CSV ファ イルの形式を変更しました。

| 情報リテラシーコース          |                                                                                                    |                                      |                                                                                                    |
|---------------------|----------------------------------------------------------------------------------------------------|--------------------------------------|----------------------------------------------------------------------------------------------------|
| 2018/02/02 13:34:29 |                                                                                                    |                                      |                                                                                                    |
| 2017/03/15          | 2018/02/02                                                                                                   |                                      |                                                                                                    |
|                     |                                                                                                    |                                      |                                                                                                    |
|                     |                                                                                                    |                                      |                                                                                                    |
| ユーザID               | 権限                                                                                                    | ログイン回数                               | 合計利用時間                                                                                                    |
| author              | Author(その他)                                                                                                  | 96                                   | 39 days 08:08:25                                                                                                    |
| dpauthor            | Author(その他)                                                                                                  | 1                                    | 0:00:40                                                                                                    |
| user01              | User                                                                                                    | 9                                    | 0:51:17                                                                                                    |
| user02              | User                                                                                                    | 3                                    | 0:12:57                                                                                                    |
| user03              | User                                                                                                    | 0                                    | 0:00:00                                                                                                    |
|                     | 情報リテラシーコース<br>2018/02/02 13:34:29<br>2017/03/15<br>ユーザID<br>author<br>dpauthor<br>user01<br>user02<br>user03 | 回回回回回回回回回回回回回回回回回回回回回回回回回回回回回回回回回回回回 | AAImage: AImage: AImag |

## 21. コースへのリンク情報(コース URL)を開講情報画面へ移動しました。

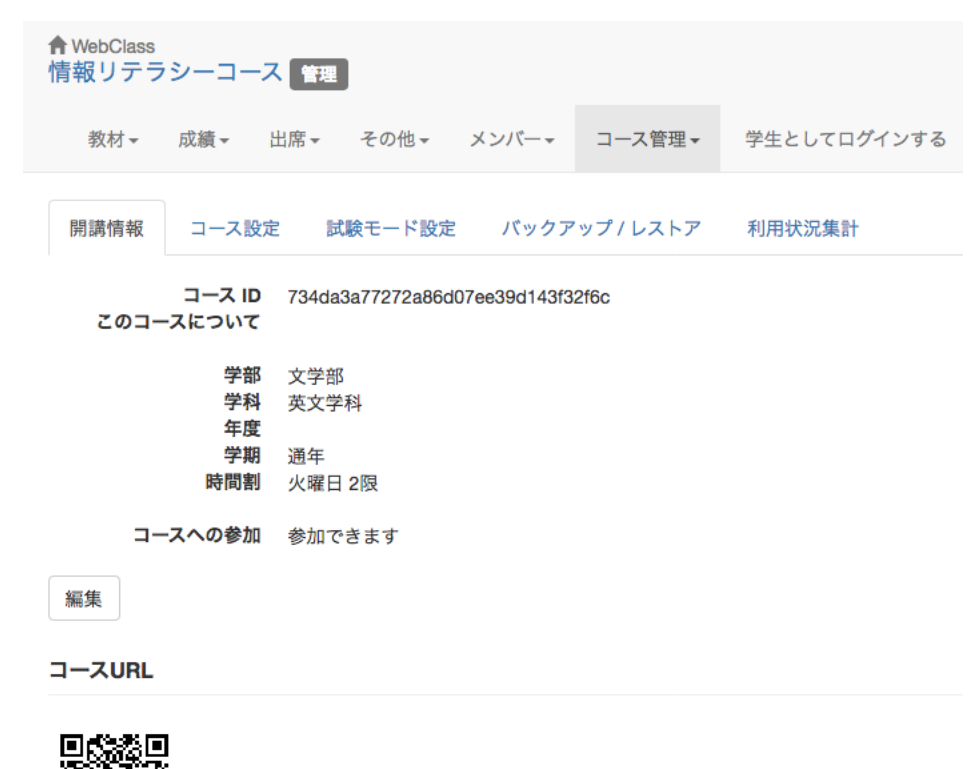

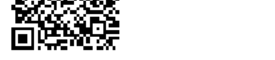

/webclass/login.php?group\_id=734da3a77272a86d07ee39d143f32f6c

#### コース管理者

- サンプル先生
- 保守用管理者

- 22. コンテンツへのリンク情報(コンテンツへの URL)は、各教材(コンテンツ)の公開状況画 面へ移動しました。コンテンツへのリンクページは廃止しました。
  - ・コンテンツへのリンク画面は廃止しました
  - ・コンテンツへの URL 一覧が掲載されていた HTML ファイルのダウンロードは
  - 廃止しました

| 骨WebClass<br>情報リテラシーコース 曾理                            |                    |               |    | <b>り</b> サンプル先生 |
|-------------------------------------------------------|--------------------|---------------|----|-----------------|
| 教材▼ 成績▼ 出席▼ その他▼ メンバー・                                | - コース管理 -          | 学生としてログインす    | 3  | ログアウト           |
| 第1回 レポート課題                                            |                    |               |    |                 |
| 種類 : テスト/アンケート : レポート                                 |                    |               |    |                 |
| 公開状況 学生成績 問題ごとの成績表示/再採点                               | 利用状況  学            | 習履歴 オプション     | 編集 |                 |
| 教材実行                                                  | 学生の利用状況            |               |    |                 |
| 開始                                                    | 現在実行中<br>1回以上実行した学 | 0/3<br>全生数3/3 |    |                 |
| レポート/記述式問題の採点                                         | 公開状況               |               |    |                 |
| » レポート/記述式問題の採点<br>• 問1. 提出数 5(未採点数 1) » 採点する         | アクセス制限             | 教材一覧で表示する     |    |                 |
|                                                       | 日時制限               |               |    |                 |
| 公開URL                                                 | 実行回数の制限            |               |    |                 |
|                                                       | 制限時間               |               |    |                 |
|                                                       | 利用可能ユーザ            |               |    |                 |
|                                                       | 利用可能グループ           |               |    |                 |
|                                                       | 利用可能 IP            |               |    |                 |
| Copy http://172.16.166.198/webclass/login.php?id=febc | 利用パスワード            |               |    |                 |

## 【学生】

23. 教材実行時には画面右上にメッセージ、マイレポート、ノートのメニューを表示しないよう に変更しました。

| 教材 資料を閉じる しお                                      | りをつけ              | て閉じる   |                                                                                                    |                                                     |                                              |                  |
|---------------------------------------------------|-------------------|--------|----------------------------------------------------------------------------------------------------|-----------------------------------------------------|----------------------------------------------|------------------|
| > 情報リテラシーコース<br>第1回 授業資料                          |                   |        | IPアドレスとは                                                                                                    |                                                     |                                              |                  |
| サンプル先生<br>[前のページ] 次の・<br>しおりをつけて閉じる<br>目次を懸す 資料を! | さんか<br>ページ<br>閉じる | 「ログイン中 | P アドレスはネットワークの中で使用するコンピュータの最強です。世界中のすべての電話に固有の電話番号があるように、世界中のすべてのコンピュータに別々のPP アドレス<br>を割り振らなければなりません。これは大変な作業です。もし間違って複数のコンピュータに同じアドレスを割り振ると、ネットワークが正常に動かなくなってしまいます。こ<br>のような事故が起こらないよう世界中の色々なコンピュータにそれぞれ屈有のPP アドレスを割り当てる機関が各国に存在しま(日本では PNC )。<br>PP アドレスは4つの数字の組で表され、それぞれの数の区切りはビリオドで表します。朝えば 203.147.227.76 といった感じです。<br>PP アドレスは、管理上の唱曲からいくつかの PP 番号のグループがネットワークを構成するようになり、またこれらのネットワークがグループ分けされて、いわゆる「クラス」へ<br>と発展しました。 PP アドレスにおけるクラスはそのネットワークで使用できるホストの数を決定します。ネットワークのクラスは以下のように分けられています。 |                                                     |                                              |                  |
| 第1節 Word(htmlへの変換)<br>第2節 Word(PDFへの変換)           | 1                 | 圖添付資料  | ネットワークのクラス         ネットマスク                                                                                                    |                                                     | ネットワークアドレス                                   |                  |
| 第3節 Excel<br>第4節 PowerPoint                       | 3                 | ■添付資料  | А                                                                                                    | 255.0.0.0                                           | 0.0.0.0 - 127.255.255.255                    |                  |
| 第5節 PDF<br>第6節 Text                               | 5                 |        | В                                                                                                    | 255.255.0.0                                         | 128.0.0.0 - 191.255.255.255                  |                  |
| 第7節 Tex<br>第8節 画像                                 | 7                 |        | с                                                                                                    | 255.255.255.0                                       | 192.0.0.0 - 223.255.255.255                  | ]                |
| 第9節 動画ファイル                                        | 9                 |        | 儲々のIPアドレスは固有の<br>IP アドレス222へ<br>Hello !                                                                                                    | アドレスですから、コンピュータは相<br>日111-<br>Hello 1 単 1971<br>221 | 相互のIP アドレスを使ってお互いを正<br>・<br>・<br>・<br>-<br>・ | 縦に呼び出すことができるのです。 |
|                                                   |                   |        | 図 1 IPアドレス                                                                                                    | を使って通信するコンピュ-                                       | -9                                           |                  |

- 24. チャット教材を開いたときにスクロールが自動で画面の一番下へ移動するように変更しました。
- 25. マイレポート画面から設問採点結果画面へ移動出来るように変更しました。

| 骨 WebClass<br>情報リテ | s<br>ラシーコ <sup>.</sup> | ース  |        |            |         |           |        |                     | 1     | サンプル先生   |
|--------------------|------------------------|-----|--------|------------|---------|-----------|--------|---------------------|-------|----------|
| 教材                 | 成績▼                    | 出欠  | その他・   | コース・       | 管理者に戻る  |           |        |                     |       | ログアウト    |
| 学生モー               | ド 解除                   |     |        |            |         |           |        |                     |       |          |
| マイレポー              | ۰ト                     |     |        |            |         |           |        |                     |       |          |
| 課題名▲▼              | ,                      | Q.  | No 🔺 🔻 | レポート 🔺 🔻   |         | 添削ファイル ▲▼ | コメント 🔺 | 提出日 ▲▼              | 成績 ▲▼ | 得点/配点 ▲▼ |
| 第1回 レ              | ポート課題                  | i 1 |        | WebClassのこ | ℃紹介.ppt |           |        | 2017-03-16 16:49:10 | 未     | 0/4      |

## 26. 分野ごとの成績表示画面にレーダーチャートを表示するように変更

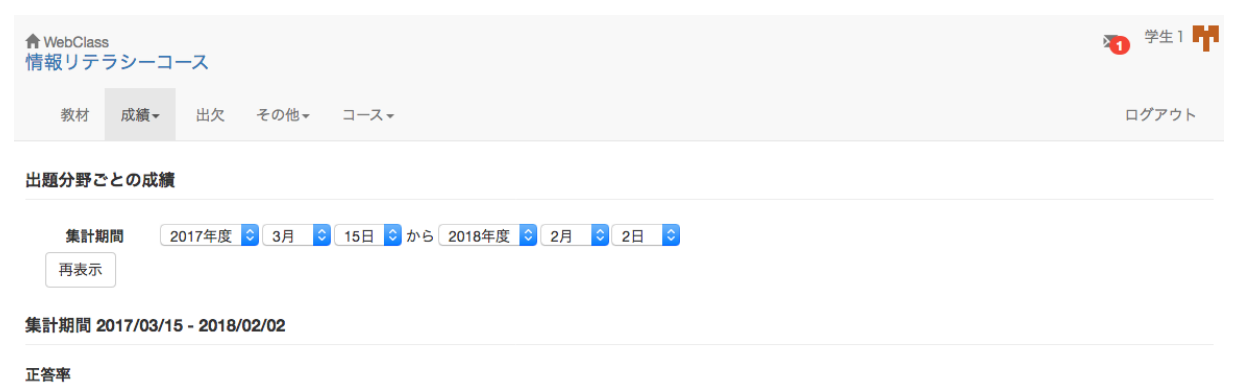

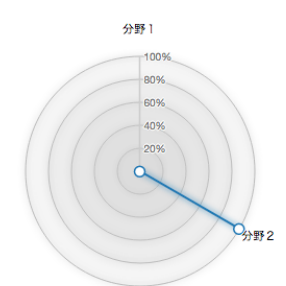

| 詳細情報 |      |      |      |      |        |
|------|------|------|------|------|--------|
| 出題分野 | 平均得点 | 最低得点 | 最高得点 | 合計得点 | 正答率    |
| 分野1  | 0.00 | 0    | 0    | 0    | 0.0%   |
| 分野2  | 0.00 | 0    | 0    | 0    | 100.0% |
| 合計得点 | 0.00 | 0    | 0    | 0    | 50.0%  |

## 27. マイレポートとノートをそれぞれ別のメニューとなるように変更しました。

マイレポート

| 骨 WebClass<br>情報リテラシーコース        |          |            |           |        |                     |        | 🔊 <sup>学生 1</sup> 👎 |
|---------------------------------|----------|------------|-----------|--------|---------------------|--------|---------------------|
| 教材 成績▼ 出欠                       | その他・     | コース・       |           |        |                     |        | ログアウト               |
| マイレポート                          |          |            |           |        |                     |        |                     |
| 課題名 ▲▼                          | Q.No 🔺 🔻 | レポート 🔺 🔻   | 添削ファイル ▲▼ | コメント 🔺 | 提出日 ▲▼              | 成績 ▲▼  | 得点/配点 ▲▼            |
| 第1回 レポート課題                      | 1        | report.doc |           |        | 2018-02-02 13:41:49 | 未<br>未 | 0/4                 |
|                                 |          |            |           |        |                     |        |                     |
| ノート                             |          |            |           |        |                     |        |                     |
| <b>倉</b> WebClass<br>情報リテラシーコース |          |            |           |        |                     |        | 🏹 <sup>学生 1</sup> 📫 |
| 教材 成績→ 出欠                       | その他・     | コース・       |           |        |                     |        | ログアウト               |
| ノート                             |          |            |           |        |                     |        |                     |
| 教科書のP40は重要なので重                  | 点に復習するこ  | と。         |           |        |                     |        |                     |
| ¤ ノートにはテキストデータを                 | 日本語で約50K | Bまで書き込むことた | べできます。    |        |                     |        |                     |
| 保存 プレビュー / 印刷                   |          |            |           |        |                     |        |                     |

## 28. 「コースからの退会」ボタンをコースの「開講情報」ページに移動しました。

| 骨 WebClass<br>情報リテラシーコース                |                             |  | <b>初</b> 学生1 <b>节</b> |
|-----------------------------------------|-----------------------------|--|-----------------------|
| 教材 成績 - 出                               | 欠 その他- コース-                 |  | ログアウト                 |
| 開講情報 アクセスロ                              | Ĩ                           |  |                       |
| このコースについて                               |                             |  |                       |
| 学部<br>学科<br>年度<br>学期<br>時間割             | 文学部<br>英文学科<br>通年<br>火曜日 2限 |  |                       |
| コースへの参加                                 | 参加しています                     |  |                       |
| コース管理者                                  |                             |  |                       |
| <ul><li>サンプル先生</li><li>保守用管理者</li></ul> |                             |  |                       |
| あなたの利用状況                                |                             |  |                       |
| 権限<br>利用回数<br>利用時間                      | user<br>333 回<br>02:39:46   |  |                       |
| このコースから退会する                             |                             |  |                       |